## **GUIDA ISCRIZIONI ONLINE 2023/2024**

#### Passo 1

Accedi al sito WEB del CPIA 2 Serramanna <u>http://cpia2serramanna.it/index.php</u> Clicca sull'icona segui le indicazioni reperibili su <u>questa guida</u> E procedi al pagamento del contributo iscrizione del corso scelto.

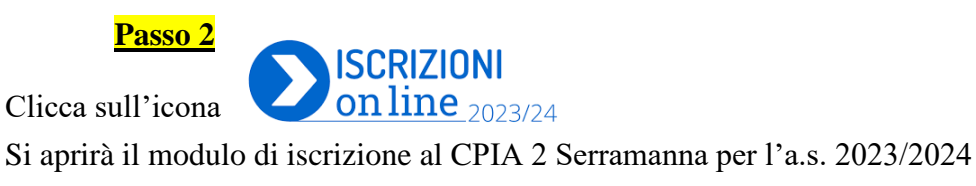

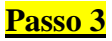

- 1. inserire le credenziali di accesso LOGIN (se già iscritto nell'a.s. 2022/2023)
- 2. oppure se non in possesso vai su REGISTRA UN ACCOUNT.

| Sistema Informativo Ce                      | SICPIA<br>entri per l'Istruzione degli Adulti                                               |
|---------------------------------------------|---------------------------------------------------------------------------------------------|
| Is                                          | crizioni On-line                                                                            |
| Email                                       | Registrati per inviare una domanda di iscrizione ai CPIA<br>appartenenti al progetto SICPIA |
| Password Password Login Torna alla homepage |                                                                                             |
| Recupera password                           |                                                                                             |

**<u>ATTENZIONE:</u>** E' necessario registrarsi PRIMA e poi COMPILARE e INOLTRARE la domanda di iscrizione 2023/2024.

La registrazione dell'account servirà per accedere al registro elettronico SICPIA dopo l'accettazione dell'iscrizione con le credenziali utilizzate per l'iscrizione.

#### <mark>Passo 4</mark>

Inserire tutti i dati richiesti per la creazione dell'account e poi REGISTRA

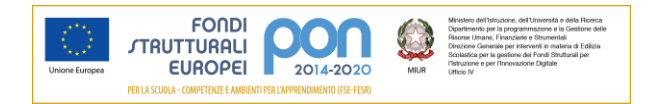

SICPIA Sistema Informativo Centri per l'Istruzione degli Adulti

| Registrazione account iscrizioni on-line                                                                                                    |    |  |  |  |
|----------------------------------------------------------------------------------------------------|----|--|--|--|
| Codice fiscale:                                                                                                    |    |  |  |  |
|                                                                                                    |    |  |  |  |
| Noma:                                                                                                    |    |  |  |  |
|                                                                                                    |    |  |  |  |
| Cognome:                                                                                                    |    |  |  |  |
|                                                                                                    |    |  |  |  |
| Data di nacolta                                                                                                    |    |  |  |  |
|                                                                                                    |    |  |  |  |
| Nazione di nacolta:                                                                                                    |    |  |  |  |
|                                                                                                    | ~  |  |  |  |
| 8860                                                                                                    |    |  |  |  |
| O Maschia O Ferminita                                                                                                    |    |  |  |  |
| Email:                                                                                                    |    |  |  |  |
|                                                                                                    |    |  |  |  |
| Conferma Email:                                                                                                    |    |  |  |  |
|                                                                                                    |    |  |  |  |
| Sectord:                                                                                                    |    |  |  |  |
|                                                                                                    |    |  |  |  |
| Ripeli pascword:                                                                                                    |    |  |  |  |
|                                                                                                    |    |  |  |  |
| Trattamento del dati personali:                                                                                                    |    |  |  |  |
| INFORMATIVA SUL TRATTAMENTO DEI DATI PERSONALI<br>(Art. 13 del Regolamento UE 679/2016)                                                                                                    |    |  |  |  |
| Il Trattamento dei dati forniti relazione all'utilizzo dei servizio "iscrizioni onine" (di seguito "Servizio") è improntato al principi di constituzza, lostità, traspanenza, adeguatezza, perfinenza e imitatezza rispetto alle finalità per cui sono trattati e di luteta della riservatezza e dei dritti.<br>I Tibilari dei trattamento intendono fornire informazioni cinca il trattamento dei dati personali contenti, ai sensi dall'art. 13 dei Regolamento UE n. 679/2016. |    |  |  |  |
| Thistere del trattamento<br>Il CPIA Metropolitano di Bologna (di seguito "CPIA") con sede in Viale Giovanni Vicini a Bologna è titolare del trattamento dei dati secondo quanto previsto dalle disposizioni normative vigenti.                                                                                                    |    |  |  |  |
| Responsabil del Trattamento<br>Responsabil del trattamento dei dall che confluiscono nel Sistema SICPIA sono Burstnet, in quanto afficiataria dei servizi di gestione e svilupoo applicativo dei sistema informativo SICPIA, e il CPIA metropolitano di Botogna, in quanto amministratore dei database.                                                                                                    |    |  |  |  |
| Responsable della protezione dei dati<br>Il Responsable della protezione dei dati dei CPIA metropolitano di Bologna è il Drigente scolastico Emilo Porcaro email bomm36300dg(struzione.it                                                                                                    | -  |  |  |  |
| Be example de refe 3 respecté autre autre Bannoenshille delle autoritatione del delle al desette al anne di subleceri si PDIA di dedenante.                                                                                                    | 11 |  |  |  |
| Ragistra Annulia                                                                                                    |    |  |  |  |
|                                                                                                    |    |  |  |  |

## <u>Il sistema invierà una mail di Attivazione. Cliccare sul link inviato via mail entro le 24 ore.</u>

Ora siete registrati. Con queste credenziali potete proseguire con la compilazione della domanda di iscrizione, ed in seguito all'accettazione della stessa, utilizzarle per accedere al registro elettronico del corso.

Passo 5

### 1. Cliccare su NUOVA DOMANDA

<u>2.</u> Dichiarare per chi effettuo questa domanda di iscrizione e per quale corso intendo iscrivermi (si fa presente che per i corsi di istruzione permanente bisogna cliccare su *percorsi di garanzia* <u>delle competenze</u>);

3. Flaggare la tipologia di corso che si sceglie

4. Scegliere il CPIA 2 SERRAMANNA – anno scolastico 2023/2024

5. Cliccare su CREA

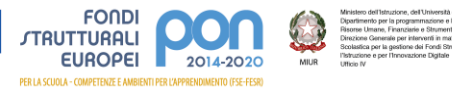

| SICPIA<br>Sistema Informativo Centri per l'Istruzione degli Ad                                                                                                    |                                                                                                    |                                   |                     | egli Adulti               |                       |                       |
|----------------------------------------------------------------------------------------------------|----------------------------------------------------------------------------------------------------|-----------------------------------|---------------------|---------------------------|-----------------------|-----------------------|
|                                                                                                    |                                                                                                    | Nuova dom                         | nanda di iscrizione | Domande di iscrizione Mo  | difica profilo utente | Cambia password       |
| Nuova domanda di                                                                                                    | iscrizione                                                                                                    |                                   |                     |                           |                       |                       |
| La domanda di iscrizio                                                                                                    | ne è:                                                                                                    |                                   |                     |                           |                       |                       |
| ø per me stesso                                                                                                    | O per altra persona minorenne                                                                                                    | ) per altra persona maggiorenne   |                     |                           |                       |                       |
| Tipologia di corso:                                                                                                    |                                                                                                    |                                   |                     |                           |                       |                       |
| <ul> <li>Alfabetizzazione</li> </ul>                                                                                                    | e apprendimento della lingua italiana (AA                                                                                                    | _1) O Primo periodo didattico (ez | x licenza media)    | Secondo periodo didattico | O Percorsi di gara    | nzia delle competenze |
| CPIA a cui inviare la do                                                                                                    | omanda:                                                                                                    |                                   |                     |                           |                       |                       |
| CPIA 2 Serramanna -                                                                                                    | Anno scolastico 2022/23                                                                                                    |                                   |                     |                           |                       |                       |
| CPIA 1 Bologna - Imo<br>CPIA 1 CAGLIARI - A<br>CPIA 1 Modena - Ann<br>CPIA 1 Perugia - Ann<br>CPIA 2 Miriam Makeb<br>CPIA 2 Serramanna -                                                   | la - Anno scolastico 2022/23<br>no scolastico 2022/23<br>o scolastico 2022/23<br>s scolastico 2022/23<br>a Firenze - Anno scolastico 2022/23<br>Anno scolastico 2022/23                                    |                                   |                     |                           |                       |                       |
| CPIA Ferrara - Anno s<br>CPIA Metropolitano di<br>CPIA Montagna - Ann<br>CPIA NELSON MANE<br>CPIA Parma - Anno si<br>CPIA Piacenza - Anno<br>CPIA Reggio Nord - A<br>CPIA Terni - Anno sco | colastico 2022/23<br>Bológna - Anno scolastico 2022/23<br>o scolastico 2022/23<br>DELA - Anno scolastico 2022/23<br>colastico 2022/23<br>o scolastico 2022/23<br>nno scolastico 2022/23<br>lastico 2021/22 |                                   |                     |                           |                       |                       |

| Nuova domanda di iscrizione       Modifica profilo utente       Cambia passwort       Esc         Nuova domanda di iscrizione è: <ul> <li>per me stesso</li> <li>per altra persona minorenne</li> <li>per altra persona maggiorenne</li> </ul> Tipologia di corso: <ul> <li>Alfabetizzazione e apprendimento della lingua italiana (AALI)</li> <li>Primo periodo didattico (ex licenza media)</li> <li>Secondo periodo didattico</li> <li>Percorsi di garanzia delle competenze</li> </ul> CPIA a cui inviare la domanda: |
|----------------------------------------------------------------------------------------------------|
| Nuova domanda di iscrizione         La domanda di iscrizione è: <ul> <li>per me stesso</li> <li>per altra persona minorenne</li> <li>per altra persona maggiorenne</li> </ul> Tipologia di corso: <ul> <li>Alfabetizzazione e apprendimento della lingua italiana (AALI)</li> <li>Primo periodo didattico (ex licenza media)</li> <li>Secondo periodo didattico</li> <li>Percorsi di garanzia delle competenze</li> </ul> CPIA a cui inviare la domanda:                                                                  |
| La domanda di iscrizione è:                                                                                                    |
| er me stesso per altra persona minorenne per altra persona maggiorenne Tipologia di corso: Alfabetizzazione e apprendimento della lingua italiana (AALI) Primo periodo didattico (ex licenza media) Secondo periodo didattico erorsi di garanzia delle competenze CPIA a cui inviare la domanda:                                                                                                    |
| Tipologia di corso:<br>Alfabetizzazione e apprendimento della lingua italiana (AALI) O Primo periodo didattico (ex licenza media) O Secondo periodo didattico e Percorsi di garanzia delle competenze CPIA a cui inviare la domanda:                                                                                                    |
| Alfabetizzazione e apprendimento della lingua italiana (AALI)     Primo periodo didattico (ex licenza media)     Secondo periodo didattico     Percorsi di garanzia delle competenze                                                                                                    |
| CPIA a cui inviare la domanda:                                                                                                    |
|                                                                                                    |
| CPIA 2 Serramanna - Anno scolastico 2022/23                                                                                                    |
| Crea Annulla                                                                                                    |
|                                                                                                    |

### <mark>Passo 6</mark>

#### <u>1. Compilare tutti i dati richiesti: i dati anagrafici sono già precompilati dalla</u> <u>registrazione dell'account</u>

Se sei già iscritto nell'a.s. 2022/2023 entrando con le credenziali avrai già tutti i dati precompilati

#### 2. Fare attenzione ad inserire i campi in rosso OBBLIGATORI

#### 3. Allegare TUTTI i documenti OBBLIGATORI:

<u>- carta d'identità e codice fiscale (OBBLIGATORIO per le iscrizioni a tutti i corsi eccetto per chi è già iscritto nell'a.s. 2022/2023)</u>

- permesso di soggiorno (solo per le iscrizioni ai corsi di alfabetizzazione)

- dichiarazione sostitutiva del titolo di studio (solo per le iscrizioni al secondo periodo)

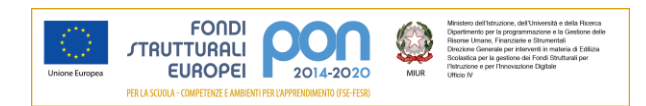

### 4. Clicca su SALVA

# **<u>ATTENZIONE</u>**: inserire tutti i recapiti, email e telefono cellulare, sono molto importanti per ricevere le informazioni da parte della scuola.

| Anagratica studente               |  |
|-----------------------------------|--|
| Cognome:                          |  |
|                                   |  |
| Nome:                             |  |
| E                                 |  |
| Sesso:                            |  |
| Maschile                          |  |
|                                   |  |
| Data di nascita                   |  |
|                                   |  |
| Nazione di nascita:               |  |
|                                   |  |
| Regione di nascita:               |  |
|                                   |  |
| Provincia di nascita:             |  |
| npidano                           |  |
| Comune di nascita:                |  |
|                                   |  |
| Codice fiscale (facol(ativo):     |  |
|                                   |  |
| Cittadinanza:                     |  |
| Italia                            |  |
| Documento di idantiti:            |  |
|                                   |  |
| Numero del desumento di identità: |  |
|                                   |  |
| I                                 |  |
|                                   |  |
| Residenza                         |  |
| Prasso Isla) /facoliaBioli        |  |
|                                   |  |
|                                   |  |
|                                   |  |
|                                   |  |
| CAP:                              |  |
|                                   |  |
| Regione:                          |  |
|                                   |  |
| Provincia:                        |  |
|                                   |  |
| Comune:                           |  |
|                                   |  |
| Telefono (facoltativo):           |  |
|                                   |  |
|                                   |  |

<mark>Passo 7</mark>

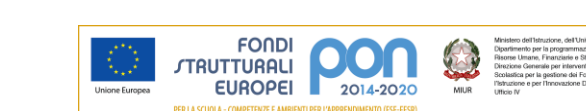

| <ul> <li>Domicilio (se diverso dalla residena</li> </ul> | a) |  |  |   |
|----------------------------------------------------------|----|--|--|---|
| Presso (c/o) (facoltativo):                              |    |  |  |   |
|                                                          |    |  |  |   |
| Indirizzo (facoltativo):                                 |    |  |  |   |
|                                                          |    |  |  |   |
| CAP (facoltativo):                                       |    |  |  |   |
|                                                          |    |  |  |   |
| Regione (facoltativo):                                   |    |  |  |   |
|                                                          |    |  |  | ~ |
| Provincia (facoltativo):                                 |    |  |  |   |
|                                                          |    |  |  | ~ |
| Comune (facoitativo):                                    |    |  |  |   |
|                                                          |    |  |  | ~ |
| Telefono (facoltativo):                                  |    |  |  |   |
|                                                          |    |  |  |   |
|                                                          |    |  |  |   |
| Contatti                                                 |    |  |  |   |
| Cellulare :                                              |    |  |  |   |
|                                                          |    |  |  |   |
| Email :                                                  |    |  |  |   |
|                                                          |    |  |  |   |
| PEC (facoltativo):                                       |    |  |  |   |
|                                                          |    |  |  |   |

#### Bisogni educativi speciali

| Disabil | ità |  |
|---------|-----|--|
| DSA     |     |  |

Non autonomo che necessita di assistenza di base (AEC)

Al sensi della legge 104/1992 e della legge 170/2010, in caso di alunno con disabilità o disturbi specifici di apprendimento (DSA), occorre consegnare tempestivamente presso la segreteria sociastica copia della certificazione o copia della diagnosi (in caso di DSA)

|   | Altre Informazioni       |                                                                |   |  |  |  |
|---|--------------------------|----------------------------------------------------------------|---|--|--|--|
|   | Scolarità:               |                                                                |   |  |  |  |
|   |                          |                                                                | ~ |  |  |  |
|   | Note relative alla scola | lantă (racotaliw):                                             |   |  |  |  |
|   |                          |                                                                |   |  |  |  |
|   | Anni di scuola svolti (  | (facotativo):                                                  |   |  |  |  |
|   |                          |                                                                |   |  |  |  |
|   | Condizione lavorativa    | a:                                                             |   |  |  |  |
|   |                          |                                                                |   |  |  |  |
| 1 | Preferenza fasce orari   | Te:                                                            |   |  |  |  |
|   |                          |                                                                | ~ |  |  |  |
|   | Sedi del corso richies   | ste (in ordine di preferenza)                                  |   |  |  |  |
|   | Prima scelta             |                                                                | ~ |  |  |  |
|   | Seconda scelta           |                                                                | ~ |  |  |  |
|   | Terza scelta             |                                                                |   |  |  |  |
|   | Terza Scera              |                                                                | ~ |  |  |  |
|   | Lingue straniere cono    | ssciute (/asoitaino):                                          |   |  |  |  |
|   |                          |                                                                |   |  |  |  |
|   | Eventuale persona di     | riferimento (nominativo e recapito) (decotalivo):              |   |  |  |  |
|   |                          |                                                                |   |  |  |  |
|   | Ruolo della persona d    | di riferimento (assistente sociale, educatore,) (/scollativo): |   |  |  |  |
|   |                          |                                                                |   |  |  |  |

#### Documenti e allegati

Documento di identità (in formato PDF o JPEG): Scegli il file Nessun file scelto

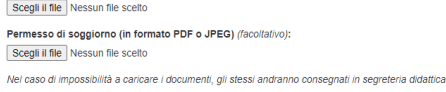

Salva Chiudi

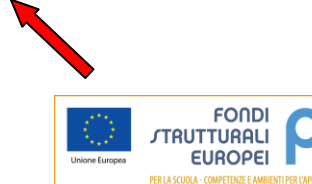

Ministe Dipartir Risons Direzior Scolasti Itstruzio Utticio N

2014-2020

della Ricerca Gestione della

Responsabile del procedimento: Dirigente Scolastico Andrea Schirru Unità organizzativa: Ufficio Didattica

#### Passo 8

#### Hai terminato la procedura.

Riceverai una mail con le indicazione per l'accedere al tuo account che si servirà per entrare nel Registro elettronico dove potrai reperire tutte le informazioni sul corso e le comunicazioni con il docente.

#### ACCETTAZIONE DOMANDA La domanda sarà verificata dalla segreteria ed in seguito, accettata.

Se la domanda è completa sarà <u>ACCOLTA</u> verrà inviata una mail al destinatario dove viene comunicata la conferma l'iscrizione.

Qualora si evidenziassero errori, incongruenze o la mancanza di informazioni o documenti obbligatori, la segreteria invierà una mail per **INTEGRARE LA DOMANDA**.

Se la domanda risultasse incompleta e priva dei documenti obbligatori richiesti <u>NON VERRA'</u> <u>ACCOLTA</u>.

#### INIZIO CORSI

Per ricevere le comunicazioni sull'inizio dei corsi è necessario entrare sul registro SICPIA con le credenziali utilizzate per effettuare la domanda di iscrizione. Le stesse comunicazione saranno pubblicate anche sul nostro sito web: <u>www.cpia2serramanna.edu.it</u>

<u>È importante conservare le password di accesso al registro elettronico in quanto</u> serviranno per tutta la durata del corso.

Nel registro elettronico troverete tutte le informazioni riguardo il corso, le lezioni, consultare il proprio andamento scolastico, e leggere le comunicazioni effettuate dal docente e dalla segreteria scolastica.

**ATTENZIONE**: tutte le comunicazioni verranno inviate esclusivamente tramite il registro elettronico. Non sono ammesse altri tipi di comunicazioni (es. whatsapp). Si prega, pertanto di consultare periodicamente il registro.

<u>Si ricorda che è necessario procedere con il pagamento della quota di iscrizione contestualmente all'accettazione della domanda di iscrizione e comunque non oltre l'inizio delle lezioni.</u>

Se occorrono chiarimenti è possibile contattare la segreteria.

Corso Repubblica, 12 – Serramanna aperta al pubblico dal lunedì al venerdì dalle 10:00 alle 12:00 e il lunedì e giovedì anche dalle 15:00 alle 16:30 o reperibile ai seguenti recapiti: 070 9138875 e-mail <u>camm20300v@istruzione.it</u>.

> Il Dirigente Scolastico ANDREA SCHIRRU (firmato digitalmente ai sensi del D.Lgs 82/2005 s.m.i. e norme collegate)

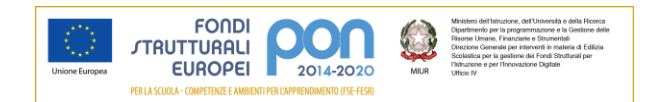